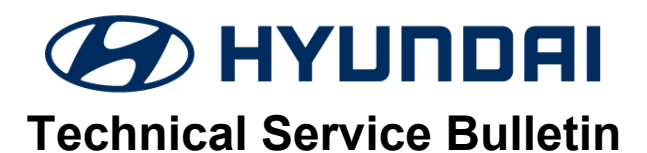

| SROUP      | NUMBER         |
|------------|----------------|
| CAMPAIGN   | 22-01-061H     |
| DATE       | MODEL(S)       |
| JULY, 2022 | PALISADE (LX2) |

# SUBJECT: ECU/TCU UPDATE - DRIVABILITY LOGIC (SERVICE CAMPAIGN T8P)

# **\*** IMPORTANT

#### \*\*\* Dealer Stock and Retail Vehicles Only \*\*\*

Dealers must perform this Service Campaign on all affected vehicles prior to customer retail delivery and whenever an affected vehicle is in the shop for any maintenance or repair.

Access the "Vehicle Information" screen via WEBDCS to identify open campaigns.

**DESCRIPTION:** This bulletin provides the procedure to update the ECU and TCU software logic to improve the drivability when decelerating to a stop.

**APPLICABLE VEHICLES:** Certain 2023MY Palisade (LX2)

#### GDS INFORMATION: System Selection: Engine:

| Event # | Description                                  |
|---------|----------------------------------------------|
| #874    | LX2 PE 3.8 GDI DRIVABILITY IMPROVEMENT (ECU) |

## GDS INFORMATION: System Selection: A/T

| Event # | Description                                  |
|---------|----------------------------------------------|
| #875    | LX2 PE 3.8 GDI DRIVABILITY IMPROVEMENT (TCU) |

## ECU ROM ID INFORMATION TABLE:

| Model          | Event | Drive | Part Number | ROM ID |      |         |      |
|----------------|-------|-------|-------------|--------|------|---------|------|
|                |       |       |             | Old    |      | New     |      |
| Palisade (LX2) | #874  | ALL   | 39102-3LFN5 | LPPNEM | T3A  | LPPNEM_ | _T3D |
|                |       |       | 39102-3LFN6 | LPPNES | _T3A | LPPNES  | _T3D |

## TCU ROM ID INFORMATION TABLE:

| Madal          | Event | Drive | Part Number | ROM ID     |            |  |
|----------------|-------|-------|-------------|------------|------------|--|
| woder          | Event |       |             | Old        | New        |  |
| Palisade (LX2) | #875  | 2WD   | 95441-4GHJ0 | SLX2G38NSA | SLX2G38NSB |  |
|                |       | 4WD   | 95441-4GHK0 | SLXTG38NSA | SLXTG38NSB |  |

#### WARRANTY INFORMATION:

| Model             | Op Code  | Operation            | Op Time | Causal Part | Nature<br>Code | Cause<br>Code |
|-------------------|----------|----------------------|---------|-------------|----------------|---------------|
| Palisade<br>(LX2) | 20D093R1 | ECU + TCU<br>UPGRADE | 0.5 M/H | 39102-3LFN5 | I3T            | ZZ3           |

**NOTE 1:** Submit claim on Campaign Claim Entry Screen.

**NOTE 2:** If a part is found in need of replacement while performing the Service Campaign and the affected part is still under warranty, submit a separate claim using the same repair order. If the affected part is out of warranty, submit a Prior Approval request for goodwill consideration prior to the repair.

## SERVICE PROCEDURE:

# NOTICE

You must initially perform GDS ECU and TCU Update in Auto Mode.

- If the ECU or TCU update starts but then fails in Auto Mode, disconnect the battery cables and touch the cables together for one minute. Reconnect the battery cables, attach a battery charger and perform the update in Manual Mode to recover.
- Refer to the General Instructions found in TSB 15-GI-001 (GDS Mobile).

After the ECU and TCU Updates are completed, check for Diagnostic Trouble Codes and erase any DTC.

**MANUAL UPDATE:** If the ECU or TCU Update starts but then fails in Auto Mode, perform the update in Manual Mode to recover.

| Model    |      | Menu                                    | Password |
|----------|------|-----------------------------------------|----------|
| Palisade | #874 | LX2 PE 3.8GDI 8AT 39102-3LFN5 (ECU)     | 2305     |
|          | #874 | LX2 PE 3.8GDI 8AT 39102-3LFN6 (ECU)     | 2306     |
| (LX2)    | #875 | LX2 PE 3.8GDI 8AT 2WD 95441-4GHJ0 (TCU) | 4414     |
|          | #875 | LX2 PE 3.8GDI 8AT 4WD 95441-4GHK0 (TCU) | 4144     |